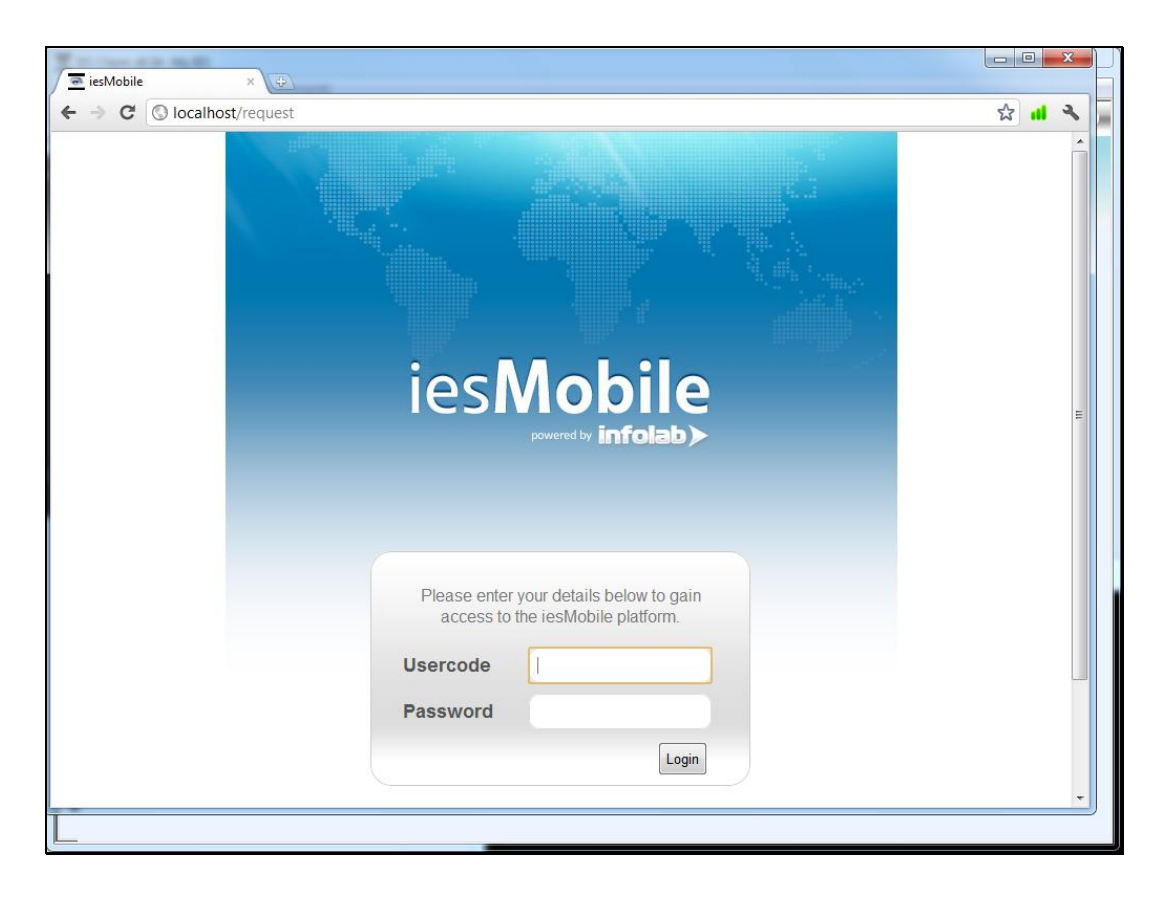

Slide notes: This is a quick demonstration of an iesMobile session. There is always a URL or website name that we connect to. In the case of a website name, it will resolve to the IP address for the server where iesMobile is running.

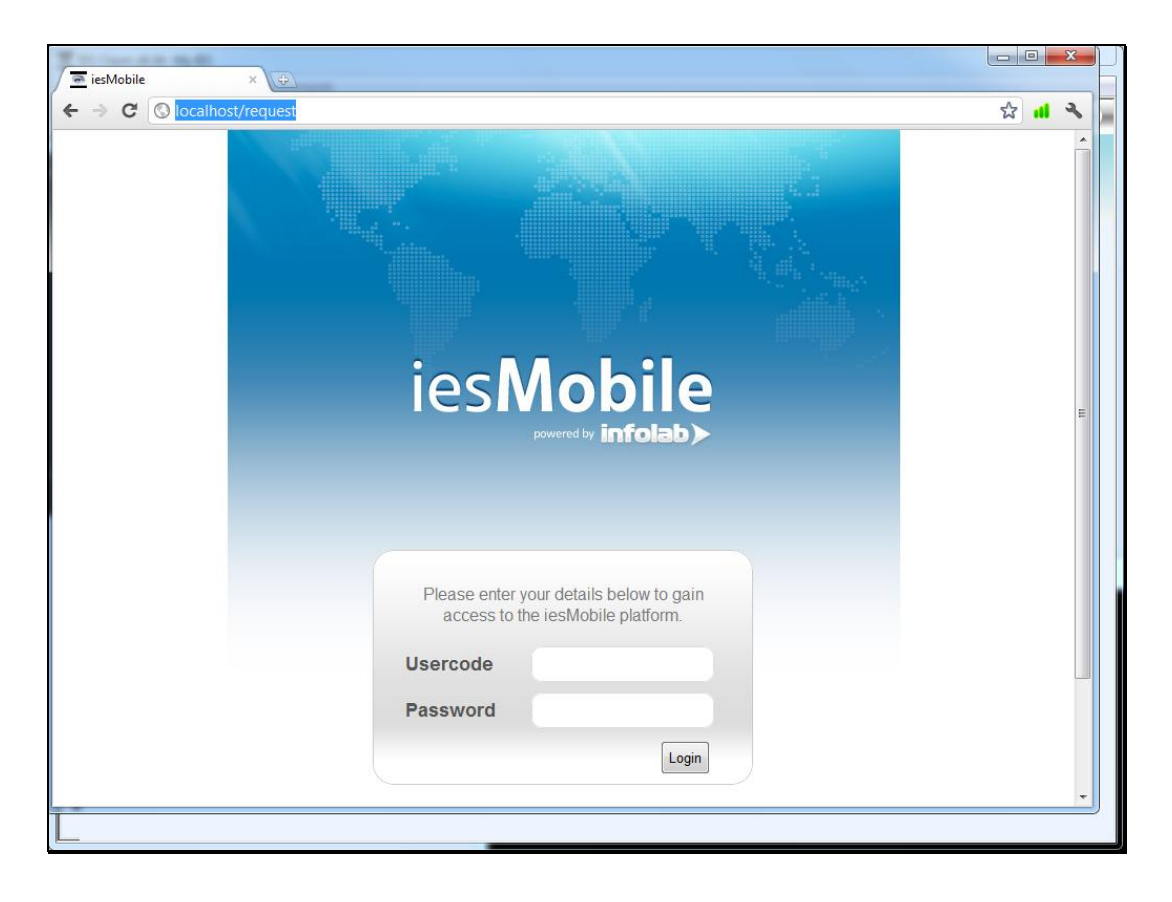

Slide notes: A User may logon with User Code and Password.

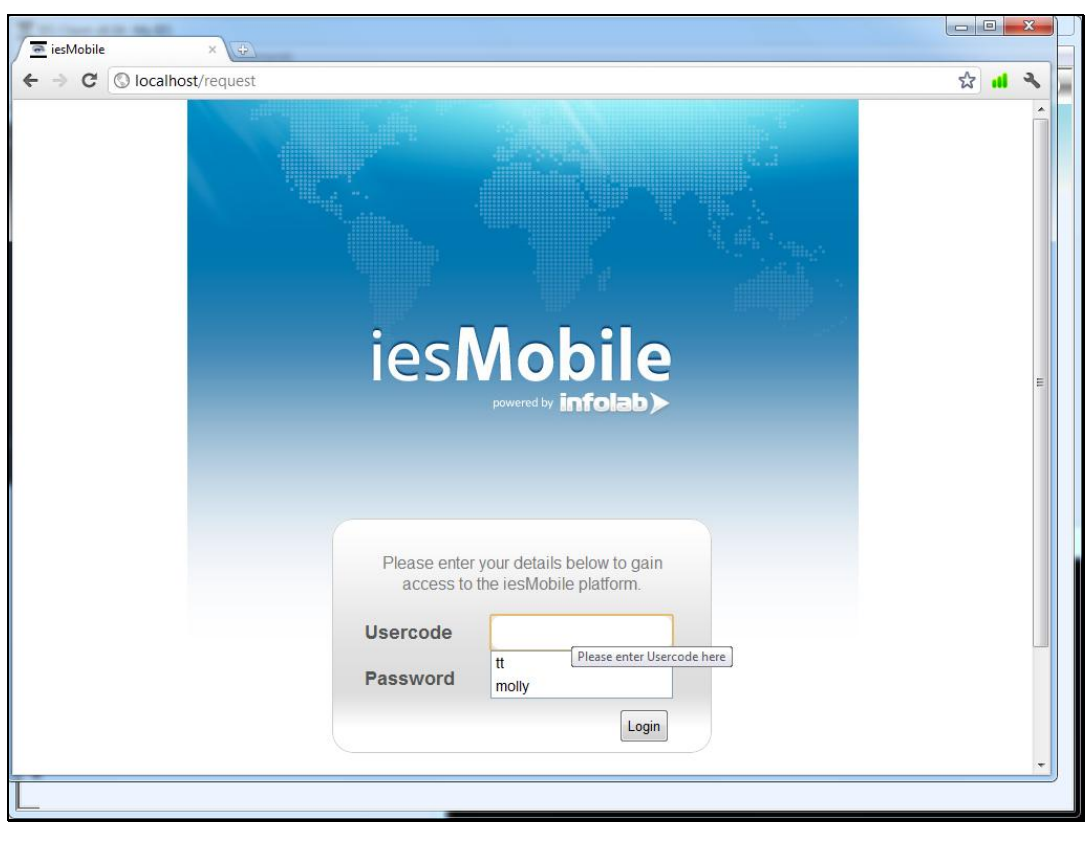

Slide 3 Slide notes:

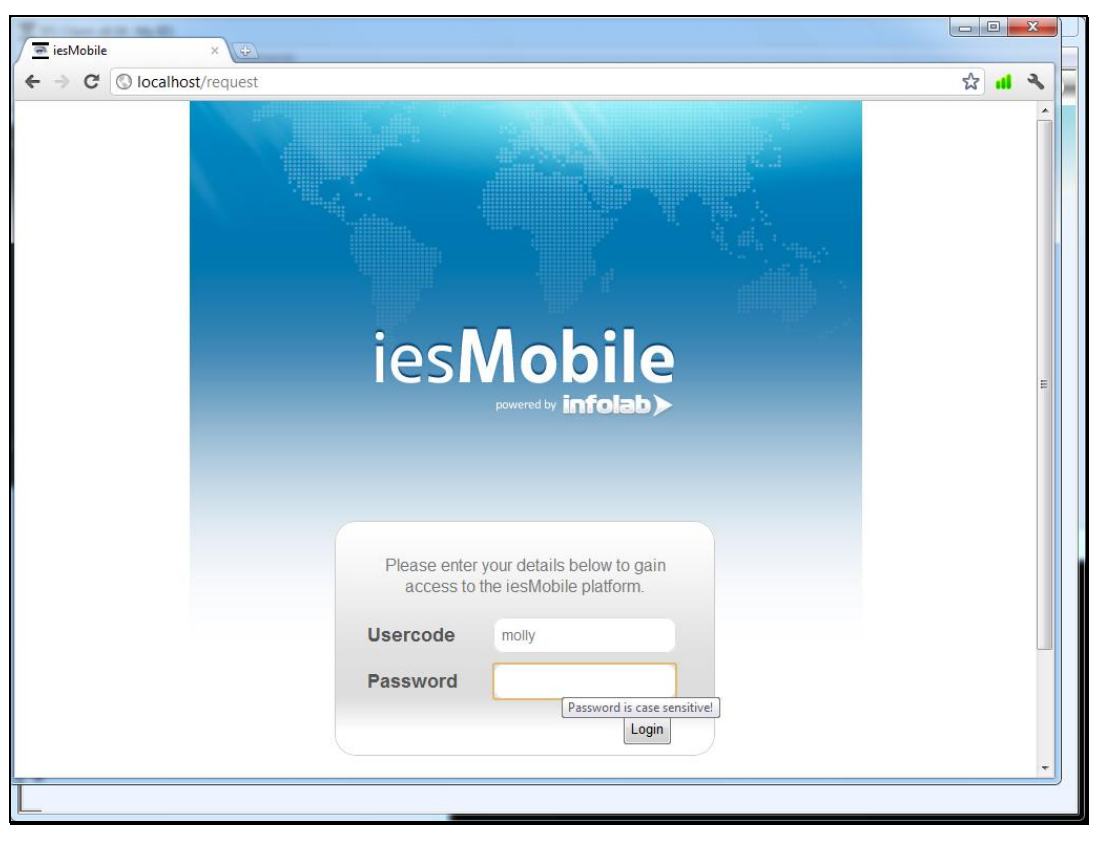

Slide 4 Slide notes:

| ∫ <u>≡</u> iesMobile × ⊕   |                    |                   |
|----------------------------|--------------------|-------------------|
| ← → C (S localhost/request |                    | 삶 📣 🔧 📕           |
| ф<br>Ф                     |                    | ies <b>Mobile</b> |
| Select Company -           | Gummy Hoops Inc    |                   |
|                            | Plenty Investments |                   |
|                            | African Ports      |                   |
|                            | Agriculture Plc    |                   |
|                            |                    |                   |
|                            |                    |                   |
|                            |                    |                   |
|                            |                    |                   |
|                            |                    |                   |
|                            |                    |                   |
| L                          |                    |                   |

Slide notes: A successful logon may lead to a menu of Companies, where we can select any Company that we wish to enter.

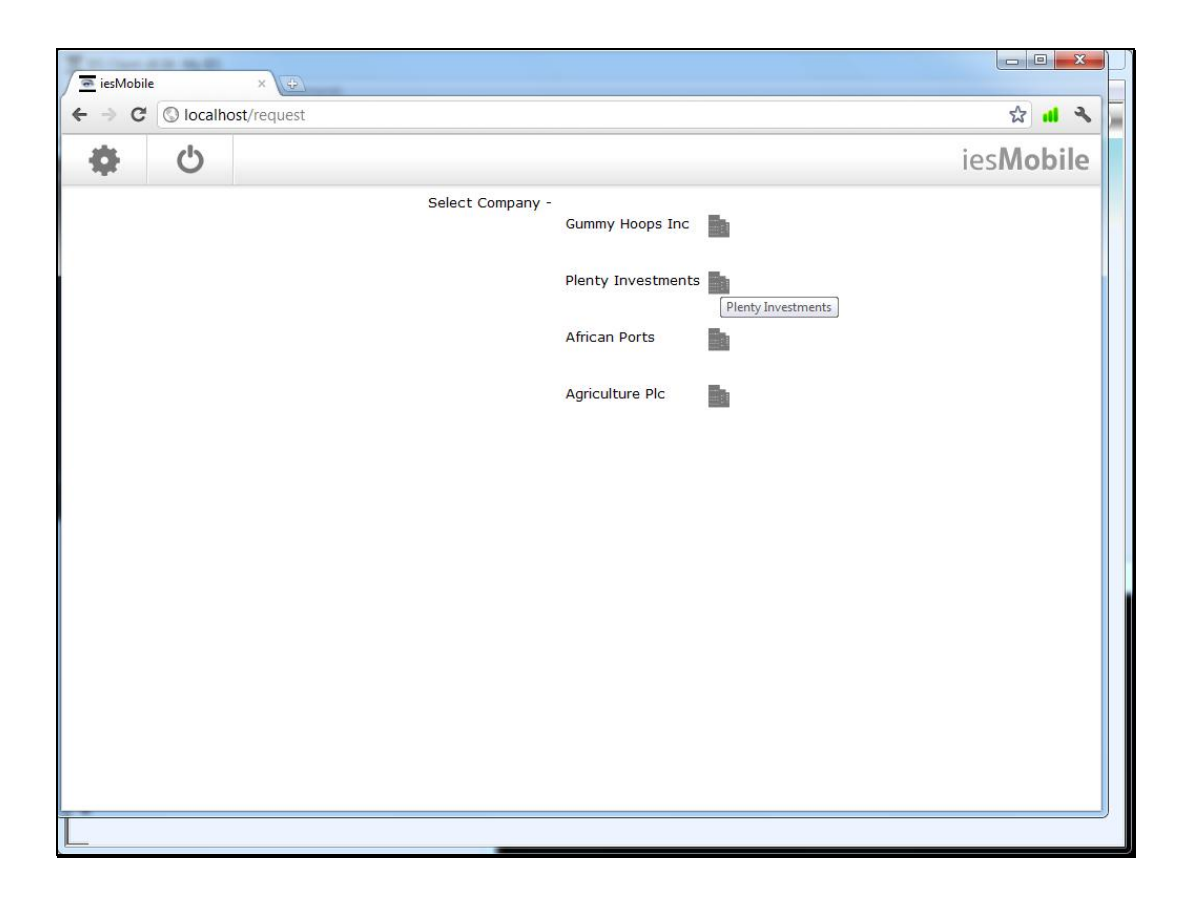

Slide notes: There are always some significant icons at the top. The setting icon will allow us to change our Password.

| Image: With a state of the state of the | iesMobile ×             |                                                                                                    |                   |
|----------------------------------------------------------------------------------------------------|-------------------------|----------------------------------------------------------------------------------------------------|-------------------|
| You may change your password by updating the required fields.   Current Password   New Password   Quit Update                                                                                                    | → C S localhost/request |                                                                                                    | ि <b>स</b>        |
| You may change your password by<br>updating the required fields.<br>Current Password<br>I<br>New Password<br>Repeat New Password<br>Quit Update                                                                                                    | Ċ                       |                                                                                                    | ies <b>Mobile</b> |
|                                                                                                    |                         | You may change your password by<br>updating the required fields.<br>Current Password<br>I<br>New Password<br>Repeat New Password<br>Quit<br>Update |                   |

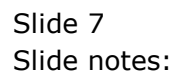

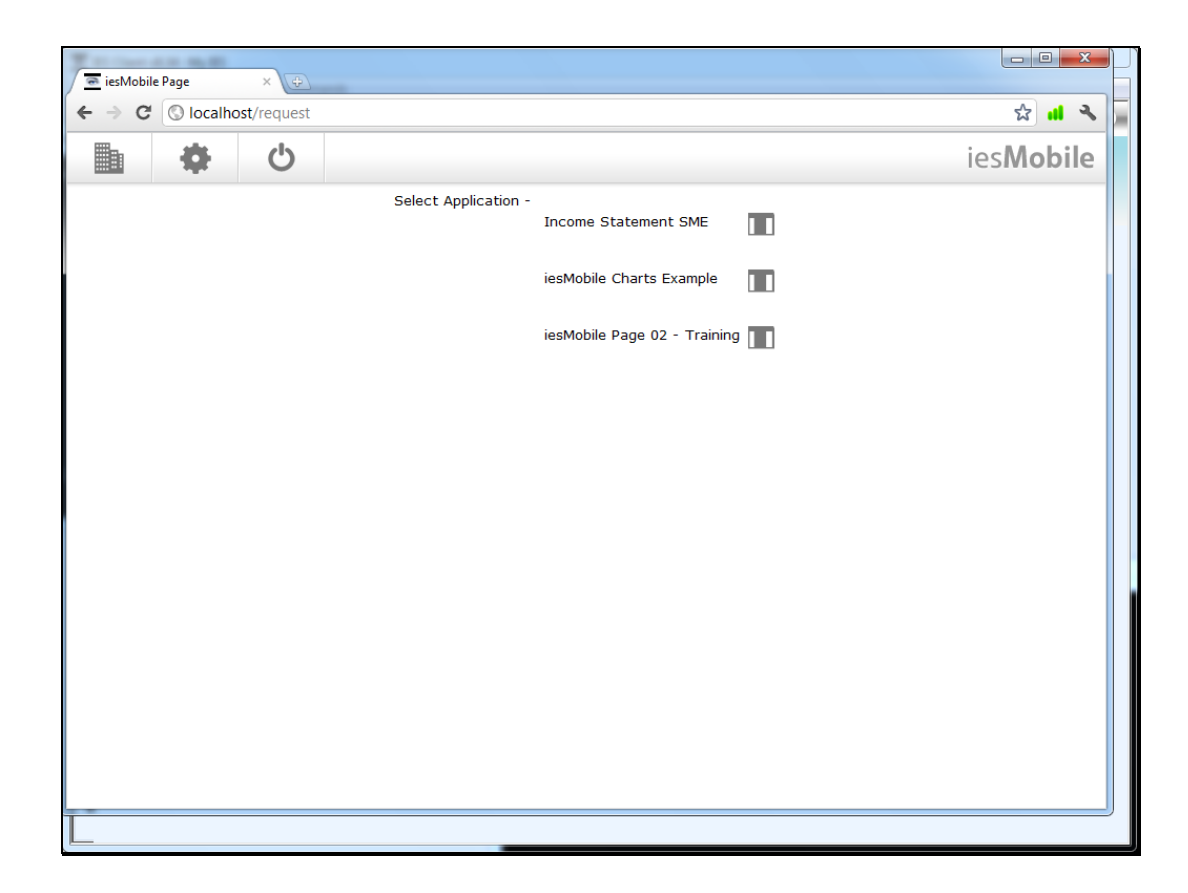

Slide notes: When we enter a Company, we may be presented with a menu of Application options.

| ← → C © localh         | ost/request    |                 |             |            |                      | ☆ 🔒 🔧             |
|------------------------|----------------|-----------------|-------------|------------|----------------------|-------------------|
| ♠ □                    | •              | E C             |             |            |                      | ies <b>Mobile</b> |
|                        |                |                 |             |            |                      |                   |
|                        |                | s (Income State |             |            | Income Statement SME | J                 |
|                        | Actual Current | Budget          | Actual YTD  | Budget YTD | Annual Budget        | 1                 |
| Revenue                | 0              | 0               | 0           | 0          | 0                    | 1                 |
| Stock Sales            | (1,400)        | 0               | (1,066,506) | 0          | 0                    | 1                 |
| Other<br>Total Revenue | (1,400)        | 0               | (1,066,506) | 0          | 0                    | 1                 |
| Costs                  |                |                 |             |            |                      | -                 |
| Rent and Utilities     | 407            | 0               | 39,418      | 0          | 0                    | 17                |
| Bad Debts              | 0              | 0               | 0           | 0          | 0                    | 1                 |
| Staff Costs            | (1,690)        | 0               | 335,519     | 0          | 0                    |                   |
| Office Costs           | 0              | 0               | 25,069      | 0          | 0                    |                   |
| Audit Fees             | 0              | 0               | 15,470      | 0          | 0                    |                   |
| Computer Systems       | 0              | 0               | 7,583       | 0          | 0                    |                   |
| Equipment Maintenance  | 1,690          | 0               | 27,166      | 0          | 0                    |                   |
| Sundry Expenses        | 27             | 0               | 12,084      | 0          | 0                    |                   |
| Fotal Cost of Sales    | 434            | 0               | 462,309     | 0          | U                    |                   |
| Gross Profit           | (966)          | 0               | (604,197)   | 0          | 0                    |                   |
|                        |                |                 | ···· /      |            |                      |                   |
|                        |                |                 |             |            |                      |                   |
|                        |                |                 |             |            |                      |                   |
|                        |                |                 |             |            |                      |                   |
|                        |                |                 |             |            |                      |                   |
|                        |                |                 |             |            |                      |                   |
|                        |                |                 |             |            |                      |                   |
|                        |                |                 |             |            |                      |                   |
|                        |                |                 |             |            |                      |                   |
|                        |                |                 |             |            |                      |                   |

Slide notes: An application option may lead to a web page which may be a dashboard, another kind of web page or even a Report, as in this case. This Report allows us to drill into the values that are displayed on the Report.

| 7                  | -                 |                                            |                |                   |                   |
|--------------------|-------------------|--------------------------------------------|----------------|-------------------|-------------------|
| 🦉 💿 iesMobile Pa   | ige × 🕀           |                                            |                |                   |                   |
| ← ⇒ C (            | Iocalhost/request |                                            |                |                   | 율 🖬 🔧 🗍           |
| •                  |                   | ф<br>Ф                                     |                |                   | ies <b>Mobile</b> |
| Value              | Drill: Accounts   |                                            |                |                   |                   |
| Accou              | int Code          | Name                                       | Current Month  | Year to Date      |                   |
| 99-0-0-<br>99-0-0- | 18015<br>13095    | Interest Paid<br>Rental Charges, Utilities | 0.00<br>407.00 | 0.00<br>39,418.00 |                   |
|                    |                   |                                            | 407            | 39,418            |                   |
|                    |                   |                                            |                |                   |                   |
|                    |                   |                                            |                |                   |                   |
|                    |                   |                                            |                |                   |                   |
|                    |                   |                                            |                |                   |                   |
|                    |                   |                                            |                |                   |                   |
|                    |                   |                                            |                |                   |                   |
|                    |                   |                                            |                |                   |                   |
|                    |                   |                                            |                |                   |                   |
|                    |                   |                                            |                |                   |                   |
|                    |                   |                                            |                |                   |                   |
|                    |                   |                                            |                |                   |                   |
|                    |                   |                                            |                |                   |                   |
|                    |                   |                                            |                |                   |                   |

Slide notes: When we drill into that value, we can see how the total is made up: in this case, the total derives from 2 GL Accounts, though only 1 of them has a balance. We can drill into the Account Code also.

| 🛋 iesMobile Page | ×                                         |          |
|------------------|-------------------------------------------|----------|
| · → C Slocalho   | st/request                                |          |
|                  | <b>ن ب</b>                                |          |
| CI Assessed      | Annual Manu                               |          |
| GL Account: -    | Annual View                               |          |
| Name             | 99-0-0-13095<br>Rental Charges, Utilities |          |
|                  | Financial                                 | Physical |
| B/f              | 0.00                                      |          |
| Mar 2011         | 5,606.00                                  | 0.00     |
| Apr 2011         | 5,690.00                                  | 0.00     |
| May 2011         | 5,769.00                                  | 0.00     |
| Jun 2011         | 8,002.00                                  | 0.00     |
| Jul 2011         | 4,851.00                                  | 0.00     |
| Aug 2011         | 5,735.00                                  | 0.00     |
| Sep 2011         | 3,358.00                                  | 0.00     |
| Oct 2011         | 407.00                                    | 0.00     |
| Nov 2011         | 0.00                                      | 0.00     |
| Dec 2011         | 0.00                                      | 0.00     |
| Jan 2012         | 0.00                                      | 0.00     |
| Feb 2012         | 0.00                                      | 0.00     |
|                  |                                           | III      |
|                  |                                           |          |

Slide notes: Drilling into the Account leads to an annual view of Financials and Physicals for this Account, and we can drill further into any of the listed Periods.

| iesN | Aobile Page                    | ×                                              |                                      |     |                  |              |         |
|------|--------------------------------|------------------------------------------------|--------------------------------------|-----|------------------|--------------|---------|
| € ⇒  | C S localhost                  | t/request                                      |                                      |     |                  | ☆            | · 🖬 🥆 🖕 |
|      |                                |                                                | ф<br>Ф                               |     |                  | iesM         | obile   |
|      | GL Account: -                  |                                                | Period Transaction Vie               | w   |                  | _            |         |
|      | Account Code<br>Name<br>Period | 99-0-0-13095<br>Rental Charge<br>034: Oct 2011 | es, Utilities<br>I                   |     |                  |              |         |
|      | Transaction Key                | Date                                           | Description                          | F   | Financial Phy    | ysical       |         |
|      |                                |                                                | B/f                                  | 3   | 9,011.00         | 0.00         |         |
|      | 1597747176<br>1597747205B      | 28 SEP 2011<br>28 SEP 2011                     | Electricity<br>Office Property Rates |     | 181.00<br>226.00 | 0.00<br>0.00 |         |
|      |                                |                                                | C/f                                  | 3   | 9,418.00         | 0.00         |         |
|      |                                |                                                |                                      |     |                  |              |         |
|      |                                |                                                |                                      |     |                  |              |         |
|      |                                |                                                |                                      |     |                  |              |         |
|      |                                |                                                |                                      |     |                  |              |         |
|      |                                |                                                |                                      |     |                  |              |         |
|      |                                |                                                |                                      |     |                  |              |         |
| <    |                                |                                                |                                      | III |                  |              | +       |
|      |                                |                                                |                                      |     |                  |              |         |

Slide notes: This brings up a view of the Transactions for the selected Account and for the selected Period. Yet we can drill still deeper into any of the listed Transactions.

| C S localhost/reo                                  | Juest           |                    |                   | ☆ 💼               |
|----------------------------------------------------|-----------------|--------------------|-------------------|-------------------|
|                                                    | <b>ن به</b>     |                    |                   | ies <b>Mobile</b> |
| Transaction Detail                                 | Kev: 1597747176 |                    |                   |                   |
|                                                    |                 |                    |                   |                   |
| Transaction Description:                           | .: Electricity  |                    |                   |                   |
| FIN/                                               | ANCIAL          | FOREX              | PHYSICAL          |                   |
|                                                    | 0.00 Ordered    | 0.00 Ordered       | 0.00              |                   |
|                                                    | 0.00 Committed  | 0.00 Committed     | 0.00              |                   |
|                                                    | 181.00 Actual   | 0.00 Actual        | 0.00              |                   |
|                                                    | Currency        | LOCAL Currency     |                   |                   |
| A station part of this                             | FX Rate         | FX Rate            |                   |                   |
| Accounts Impact of this<br>00.0.0.12005 Reptal Chr | / Journal: -    |                    | 181.00            |                   |
| 99-0-0-13095 Kenta one                             | arges, oundes   |                    | -181.00           |                   |
| 55-0-0-11010 Dam.                                  |                 | Dbl-entry Balance: | 0.00              |                   |
| Multi Legs: -                                      |                 |                    |                   |                   |
| Debit Account                                      |                 | Amount             | Credit Account    |                   |
| 99-0-0-13095 Rental Charge                         | as, Utilities   | 181.00             | 99-0-0-11010 Bank |                   |
| Transaction Values: -                              |                 |                    |                   |                   |
| Period                                             | 034: Oct 2011   | Document           | 11-342            |                   |
| Previous Key                                       |                 | Invoice            |                   |                   |
| Reversal Key                                       |                 | Tax Doc            |                   |                   |
| Master Ref                                         |                 | PO/Reg#            |                   |                   |
| Tax %                                              | 0.00            | Sales item         | Tim               |                   |
| Tax Type                                           | 0               | Operator           | Lim               |                   |
| Transaction Type                                   | 01              | Auth Code          | 20/00/2011        |                   |
| KPI<br>Velt                                        | 0.00            | Capture Date       | 28/09/2011        |                   |
| Unit                                               |                 | Patch #            | Z0/09/2011        |                   |
| Panicae Kay                                        |                 | Pasource           | 11-200311         |                   |
| Cheque #                                           |                 | Ticket             |                   |                   |
| Oneque #                                           |                 | Ticker             |                   |                   |
|                                                    |                 |                    |                   |                   |
|                                                    |                 |                    |                   |                   |

Slide notes: And this is the final detail level of Transaction detail in the system. As we back up out of a page, we still have the trail of where we came from, so that we can perform further drills if we want to.

| iesMol        | bile Page                      | ×                                              |                                      |                                       |                  |               |      |
|---------------|--------------------------------|------------------------------------------------|--------------------------------------|---------------------------------------|------------------|---------------|------|
| (← ⇒ (        | C 🕓 localhost                  | /request                                       |                                      |                                       |                  | \$            | a 3  |
| â             |                                |                                                | ф<br>Ф                               |                                       |                  | ies <b>Mo</b> | bile |
| Q<br>(        | Quit Page<br>GL Account: -     |                                                | Period Transaction Vie               | e e e e e e e e e e e e e e e e e e e |                  |               |      |
| A<br>N<br>F   | Account Code<br>Name<br>Period | 99-0-0-13095<br>Rental Charge<br>034: Oct 2011 | es, Utilities<br>1                   |                                       |                  |               |      |
|               | Transaction Key                | Date                                           | Description                          |                                       | Financial Phy    | ysical        |      |
|               |                                |                                                | B/f                                  | 3                                     | 39,011.00        | 0.00          |      |
| 1             | 1597747176<br>1597747205B      | 28 SEP 2011<br>28 SEP 2011                     | Electricity<br>Office Property Rates |                                       | 181.00<br>226.00 | 0.00<br>0.00  |      |
|               |                                |                                                | C/f                                  | :                                     | 39,418.00        | 0.00          |      |
|               |                                |                                                |                                      |                                       |                  |               |      |
|               |                                |                                                |                                      |                                       |                  |               |      |
|               |                                |                                                |                                      |                                       |                  |               |      |
|               |                                |                                                |                                      |                                       |                  |               |      |
|               |                                |                                                |                                      |                                       |                  |               |      |
|               |                                |                                                |                                      |                                       |                  |               |      |
| localhost/req | quest#                         |                                                |                                      | III                                   |                  |               | •    |
| L             |                                |                                                |                                      |                                       |                  |               |      |

Slide 14 Slide notes:

| 🖻 iesM                   | obile Page                     | ×                                              |                                      |            |                    |                   |
|--------------------------|--------------------------------|------------------------------------------------|--------------------------------------|------------|--------------------|-------------------|
| $\leftarrow \rightarrow$ | C S localhos                   | <b>t</b> /request                              |                                      |            |                    | ☆ 🔒 🔧             |
| •                        |                                |                                                | ф<br>Ф                               |            |                    | ies <b>Mobile</b> |
|                          | GL Account: -                  |                                                | Period Transaction Vie               | w          |                    |                   |
|                          | Account Code<br>Name<br>Period | 99-0-0-13095<br>Rental Charge<br>034: Oct 2011 | es, Utilities<br>I                   |            |                    |                   |
|                          | Transaction Key                | Date                                           | Description                          | Finan      | ial Physical       |                   |
|                          |                                |                                                | B/f                                  | 39,011     | 00 0.00            |                   |
|                          | 1597747176<br>1597747205B      | 28 SEP 2011<br>28 SEP 2011                     | Electricity<br>Office Property Rates | 181<br>226 | 00 0.00<br>00 0.00 |                   |
|                          |                                |                                                | C/f                                  | 39,418     | .00 0.00           |                   |
|                          |                                |                                                |                                      |            |                    |                   |
|                          |                                |                                                |                                      |            |                    |                   |
|                          |                                |                                                |                                      |            |                    |                   |
|                          |                                |                                                |                                      |            |                    |                   |
|                          |                                |                                                |                                      |            |                    |                   |
|                          |                                |                                                |                                      |            |                    |                   |
| ocalhost/re              | equest#                        |                                                |                                      |            |                    | F.                |
|                          |                                |                                                |                                      |            |                    | )                 |

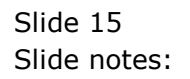

Slide 16 Slide notes:

| C O localho          | st/request                                |            | <u>~</u> |  |
|----------------------|-------------------------------------------|------------|----------|--|
|                      |                                           |            |          |  |
| GL Account: -        | Annual View                               |            |          |  |
| Account Code<br>Name | 99-0-0-13095<br>Rental Charges, Utilities |            | I        |  |
|                      | Financial                                 | Physical   |          |  |
| B/f                  | 0.00                                      |            | 1        |  |
| Mar 2011             | 5,606.00                                  | 0.00       |          |  |
| Apr 2011             | 5,690.00                                  | 0.00       |          |  |
| May 2011             | 5,769.00                                  | 0.00       |          |  |
| Jun 2011             | 8,002.00                                  | 0.00       |          |  |
| Jul 2011             | 4,851.00                                  | 0.00       |          |  |
| Aug 2011             | 5,735.00                                  | 0.00       |          |  |
| Sep 2011             | 3,358.00                                  | 0.00       |          |  |
| Oct 2011             | 407.00                                    | 0.00       |          |  |
| Nov 2011             | 0.00                                      | 0.00       |          |  |
| Dec 2011             | 0.00                                      | 0.00       |          |  |
| Jan 2012             | 0.00                                      | 0.00       |          |  |
| Feb 2012             | 0.00                                      | 0.00       |          |  |
| C/f                  | 39,418.00                                 | 0.00 Total | 1        |  |
|                      |                                           |            |          |  |

Slide 17 Slide notes: Slide 18 Slide notes:

| iesMobile Page       | ×                                         |          |                   |
|----------------------|-------------------------------------------|----------|-------------------|
| → C S localho        | ost/request                               |          | 값 <b></b>         |
|                      | ڻ <b>به</b> د                             |          | ies <b>Mobile</b> |
| GL Account: -        | Annual View                               |          |                   |
| Account Code<br>Name | 99-0-0-13095<br>Rental Charges, Utilities |          |                   |
|                      | Financial                                 | Physical |                   |
| B/f                  | 0.00                                      |          |                   |
| Mar 2011             | 5,606.00                                  | 0.00     |                   |
| Apr 2011             | 5,690.00                                  | 0.00     |                   |
| May 2011             | 5,769.00                                  | 0.00     |                   |
| Jun 2011             | 8,002.00                                  | 0.00     |                   |
| Jul 2011             | 4,851.00                                  | 0.00     |                   |
| Aug 2011             | 5,735.00                                  | 0.00     |                   |
| Sep 2011             | 3,358.00                                  | 0.00     |                   |
| Oct 2011             | 407.00                                    | 0.00     |                   |
| Nov 2011             | 0.00                                      | 0.00     |                   |
| Dec 2011             | 0.00                                      | 0.00     |                   |
| Jan 2012             | 0.00                                      | 0.00     |                   |
| Feb 2012             | 0.00                                      | 0.00     |                   |
| ost/request#         |                                           | m        |                   |

Slide 19 Slide notes:

| TiasMahila Dana y                  |                                            |                |                   |                   |
|------------------------------------|--------------------------------------------|----------------|-------------------|-------------------|
| ← → C S localhost/request          |                                            |                |                   | x 🖬 🔧             |
|                                    | ф ()                                       |                |                   | ies <b>Mobile</b> |
| Quit Page<br>Value Drill: Accounts |                                            |                |                   |                   |
|                                    |                                            |                |                   |                   |
| Account Code                       | Name                                       | Current Month  | Year to Date      |                   |
| 99-0-0-18015<br>99-0-0-13095       | Interest Paid<br>Rental Charges, Utilities | 0.00<br>407.00 | 0.00<br>39,418.00 |                   |
|                                    |                                            | 407            | 39,418            |                   |
|                                    |                                            |                |                   |                   |
|                                    |                                            |                |                   |                   |
|                                    |                                            |                |                   |                   |
|                                    |                                            |                |                   |                   |
|                                    |                                            |                |                   |                   |
|                                    |                                            |                |                   |                   |
|                                    |                                            |                |                   |                   |
|                                    |                                            |                |                   |                   |
|                                    |                                            |                |                   |                   |
|                                    |                                            |                |                   |                   |
|                                    |                                            |                |                   |                   |
|                                    |                                            |                |                   |                   |
|                                    |                                            |                |                   |                   |
|                                    |                                            |                |                   |                   |
|                                    |                                            |                |                   |                   |
| localhost/request#                 |                                            |                |                   | ۱.                |
|                                    |                                            |                |                   |                   |

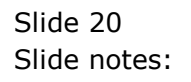

| T                               |                |        |             |            |               |                     |
|---------------------------------|----------------|--------|-------------|------------|---------------|---------------------|
| 💿 iesMobile Page                | ×              |        |             |            |               |                     |
| ← → C 🕓 localh                  | ost/request    |        |             |            |               | 🔂 🔒 🔧               |
| <b>û</b>                        | •              | i O    |             |            |               | ies <b>Mobile</b> 🕯 |
| Quit Page                       |                |        |             |            |               |                     |
|                                 |                |        |             |            |               |                     |
|                                 | Actual Current | Budget | Actual YTD  | Budget YTD | Annual Budget |                     |
|                                 |                |        |             |            |               |                     |
| kevenue<br>Stock Sales<br>Other | (1,400)        | 0      | (1,066,506) | 0          | 0             |                     |
| Total Revenue                   | (1,400)        | 0      | (1,066,506) | 0          | 0             |                     |
| Costs                           |                |        |             |            |               | =                   |
| Rent and Utilities              | 407            | 0      | 39,418      | 0          | 0             | 1                   |
| Bad Debts                       | 0              | 0      | 0           | 0          | 0             |                     |
| Staff Costs                     | (1,690)        | 0      | 335,519     | 0          | 0             |                     |
| Office Costs                    | 0              | 0      | 25,069      | 0          | 0             |                     |
| Audit Fees                      | 0              | 0      | 15,470      | 0          | 0             |                     |
| Computer Systems                | 0              | 0      | 7,583       | 0          | 0             |                     |
| Equipment Maintenance           | 1,690          | 0      | 27,166      | 0          | 0             |                     |
| Sundry Expenses                 | 27             | 0      | 12,084      | 0          | 0             |                     |
| Total Cost of Sales             | 434            | 0      | 462,309     | 0          | 0             |                     |
| Gross Profit                    | (966)          | 0      | (604,197)   | 0          | 0             |                     |
|                                 |                |        |             |            |               |                     |
|                                 |                |        |             |            |               |                     |
|                                 |                |        |             |            |               |                     |
|                                 |                |        |             |            |               |                     |
|                                 |                |        |             |            |               |                     |
|                                 |                |        |             |            |               |                     |
|                                 |                |        |             |            |               |                     |
|                                 |                |        |             |            |               |                     |
| localhost/request#              |                |        |             |            |               | -                   |
|                                 |                |        |             |            |               |                     |

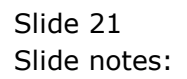

| ∫ <u>■</u> iesMobile × ⊕ |                    |                   |
|--------------------------|--------------------|-------------------|
| ← → C Socalhost/request  |                    | ☆ 📣 🔧             |
| ф ()                     |                    | ies <b>Mobile</b> |
| Select Company -         | Gummy Hoops Inc    |                   |
|                          | Plenty Investments |                   |
|                          | African Ports      |                   |
|                          | Agriculture PIc    |                   |
|                          |                    |                   |
|                          |                    |                   |
|                          |                    |                   |
|                          |                    |                   |
|                          |                    |                   |
| La colle act / consume # |                    |                   |
|                          |                    | ]                 |

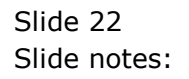

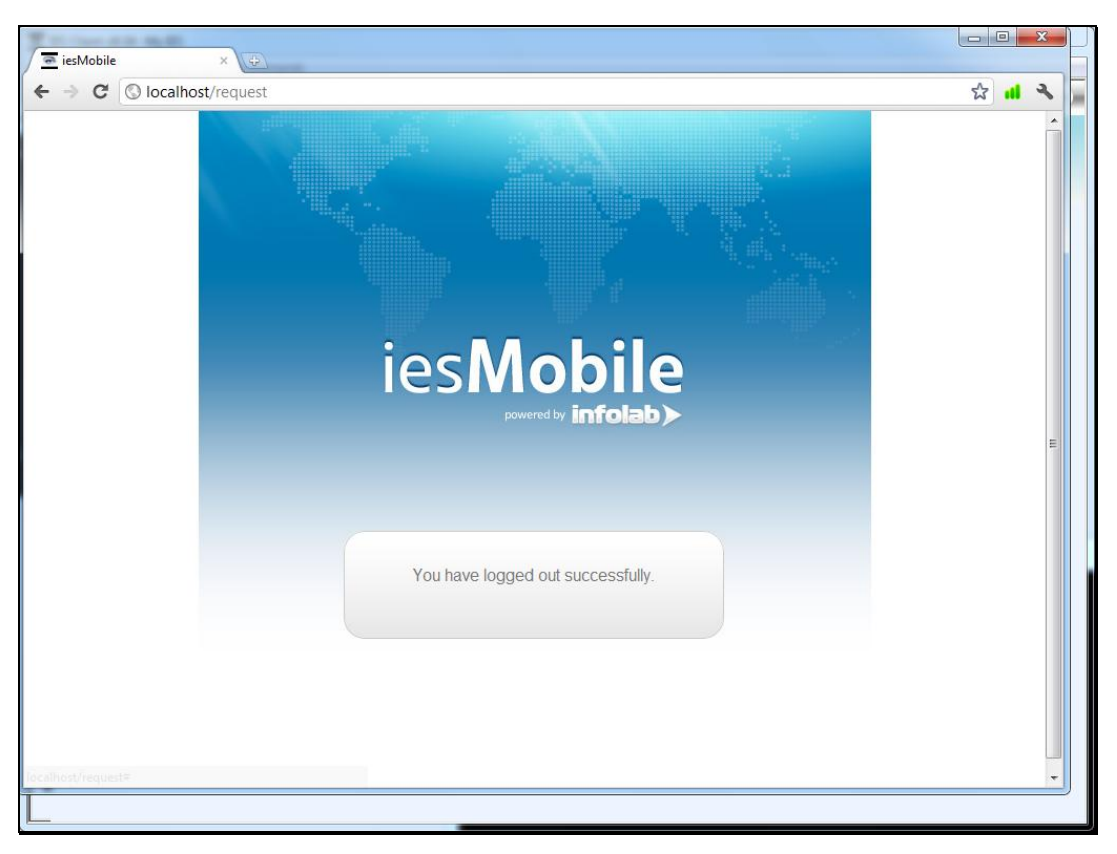

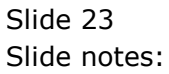